## ШАГ 1. Чтобы получить доступ к сервису, Вам необходимо пройти по ссылке <u>http://check.ege.edu.ru</u>

| A MARKED A                                                                                                    |                                                   |                                              | Inquiries interaction   | -                 |                       |                            |                         |
|----------------------------------------------------------------------------------------------------|---------------------------------------------------|----------------------------------------------|-------------------------|-------------------|-----------------------|----------------------------|-------------------------|
| + The state of the state of the |                                                   |                                              | D - C 🖸 20119           | • Входящие — Янде | 🍟 Проверить результат | . 🗙 🎲 Проверить результать | a EF 🔐 🔂 🛠 🥸            |
| 👍 🐊 Отель Юсон Адлер, 12 н 🖉 Коллекция в                                                                                                    | зеб-фрагм 🔻 ▶ Реком                               | иендуемые сайты 🔻                            |                         |                   |                       |                            |                         |
|                                                                                                    |                                                   |                                              |                         |                   |                       |                            | ~                       |
|                                                                                                    |                                                   |                                              |                         |                   |                       |                            |                         |
|                                                                                                    |                                                   |                                              |                         |                   |                       |                            |                         |
|                                                                                                    | Официал                                           | іьный инфор                                  | мационный п             | ортал             |                       |                            |                         |
|                                                                                                    | ЕДИНОГ                                            | О ГОСУДАРС                                   | ТВЕННОГО ЭК             | 3AMEHA            |                       |                            |                         |
|                                                                                                    |                                                   |                                              |                         |                   |                       |                            |                         |
|                                                                                                    |                                                   |                                              |                         |                   |                       |                            |                         |
|                                                                                                    |                                                   |                                              |                         |                   |                       |                            |                         |
| РЕЗУЛЬТАТЬ                                                                                                    | I ELЭ                                             |                                              |                         |                   |                       |                            |                         |
| Фамилия                                                                                                    |                                                   |                                              |                         |                   |                       |                            |                         |
|                                                                                                    |                                                   |                                              |                         |                   |                       |                            |                         |
|                                                                                                    |                                                   |                                              |                         |                   |                       |                            |                         |
| Имя                                                                                                    |                                                   |                                              |                         |                   |                       |                            |                         |
|                                                                                                    |                                                   |                                              |                         |                   |                       |                            |                         |
| Отчество                                                                                                    |                                                   |                                              |                         |                   |                       |                            |                         |
|                                                                                                    |                                                   |                                              |                         |                   |                       |                            |                         |
|                                                                                                    |                                                   |                                              |                         |                   |                       |                            |                         |
| Код регистрации                                                                                                    |                                                   | Номер документа (б                           | ез серии)               |                   |                       |                            |                         |
|                                                                                                    | или                                               |                                              |                         |                   |                       |                            |                         |
|                                                                                                    |                                                   |                                              |                         |                   |                       |                            |                         |
| Регион                                                                                                    |                                                   |                                              |                         |                   |                       |                            |                         |
|                                                                                                    |                                                   |                                              | <b>.</b>                |                   |                       |                            |                         |
| Внимание. Решение о                                                                                                    | публикации результатог                            | з на официальном пор                         | тале ЕГЭ                |                   |                       |                            |                         |
| принимает региональн<br>вашего региона нет в                                                                                                    | ный центр обработки инс<br>списке. Вам необходимс | формации каждого рег<br>обратиться в региона | иона. Если<br>льный     |                   |                       |                            |                         |
| центр обработки инфо                                                                                                    | рмации Вашего региона                             | или на официальный                           | сайт РЦОИ               |                   |                       |                            |                         |
|                                                                                                    |                                                   |                                              |                         |                   |                       |                            |                         |
| Введите код с ка                                                                                                    | эртинки                                           |                                              |                         |                   |                       |                            |                         |
|                                                                                                    |                                                   |                                              |                         |                   |                       |                            |                         |
| Скачивание Attachm                                                                                                    | ents_mibatueva@minobr.;                           | permkrai.ru_2015-05-18_1                     | 15-06-00.zip завершено. |                   |                       | ×                          |                         |
|                                                                                                    |                                                   |                                              |                         | Открыть 🔻         | Открыть папку         | Просмотреть загрузки       | ~                       |
| 💿 🚞 🕵 🙆 💿                                                                                                    |                                                   | 🖬 ZZ                                         |                         |                   |                       | RU 🔺 📭                     | 17:50 (1)<br>18.05.2015 |

Вы попадаете на следующую страницу:

ШАГ 2. Вводите свои данные и попадаете в раздел результатов:

## Вопросы и ответы по сервису «Результаты ЕГЭ»

График публикации результатов экзаменов

| Дата<br>экзамена | Предмет                      | Тестовый<br>балл | Минимальный<br>балл | Статус экзамена   | Апелляция |
|------------------|------------------------------|------------------|---------------------|-------------------|-----------|
| 03.12.2014       | Сочинение                    | зачёт            |                     | Экзамен обработан | нет       |
| 26.03.2015       | <u>Математика профильная</u> | 24               | 27                  | Экзамен обработан | нет       |
| 30.03.2015       | <u>Русский язык</u>          | 72               | 24                  | Экзамен обработан | нет       |
| 21.04.2015       | Математика базовая           | 5                | 3                   | Экзамен обработан | нет       |

## Внимание!

В случае если:

— напротив предмета установлен статус «Результат скрыт»

— напротив предмета установлен статус «Экзамен обработан» и при этом значение тестового балла пустое

Вам необходимо обратиться в РЦОИ Вашего региона для получения результатов.

ШАГ 3. В этом разделе Вы знакомитесь с подробными результатами Ваших экзаменов и можете просмотреть бланки сочинения (изложения).